7. To enter a grade, click on the drop down arrow under Final Grades and select the appropriate grade. Click save before you move on to the next class or close the window.

| nuv • Final Grades              |                                               |                         |                          |                                                                                                    | Facult                                                                                                    |
|---------------------------------|-----------------------------------------------|-------------------------|--------------------------|----------------------------------------------------------------------------------------------------|----------------------------------------------------------------------------------------------------|
| arch Q                          | My Courses                                    |                         |                          |                                                                                                    |                                                                                                    |
| Term                            | ≎ CRN II A                                    | Grading Status 💍 Rolled | Subject                  | `⊖ Course `⊖ S                                                                                                    | Section 🗘 Tite                                                                                                  |
| Section of 1997320, Enring 1031 |                                               | Not Frank               | Chin Ganasel 54          | enting and the second second sec | on                                                                                                    |
|                                 |                                               |                         | aligned the start of the | n                                                                                                    | California de California de la California de California de California de California de California de California |
|                                 | Page 1 of 1 Per Pa                            | 10 V Records Found: 2   |                          |                                                                                                    |                                                                                                    |
|                                 |                                               |                         |                          |                                                                                                    | A 0 V                                                                                                    |
|                                 | 1/=\11.e                                      | Enter Grades            |                          |                                                                                                    |                                                                                                    |
|                                 | <del></del>                                   |                         | - 16 cm                  |                                                                                                    | · · · · · · · · · · · · · · · · · · ·                                                                           |
| f                               | ۲ <u>ــــــــــــــــــــــــــــــــــــ</u> |                         |                          | Burne                                                                                                    | Saulo S COLO                                                                                                    |
|                                 | Chemner Alexandre 5                           | 270107R                 | 1                        |                                                                                                    |                                                                                                    |
|                                 |                                               |                         |                          |                                                                                                    | 4 10 241 7 242                                                                                                  |
|                                 |                                               |                         |                          |                                                                                                    |                                                                                                    |
|                                 |                                               |                         |                          |                                                                                                    |                                                                                                    |
|                                 | Hold Children P.                              | 008299928               | ×                        |                                                                                                    |                                                                                                    |
|                                 |                                               |                         |                          |                                                                                                    |                                                                                                    |
|                                 |                                               |                         |                          |                                                                                                    |                                                                                                    |

8. If you enter a grade of "I", it will automatically switch you to the 'Incomplete Grades' tab, click Save. Then click "Roster" to switch back to the Roster tab to continue grading the other students. Click Save again to submit the remaining grades.

| Grading Sta | nu ç         | Rolled - 24 Cultient   | 5 Ceur       | * S | section     | Stie                        | 0 | Term                 |                     | CRN C  | Charles I |
|-------------|--------------|------------------------|--------------|-----|-------------|-----------------------------|---|----------------------|---------------------|--------|-----------|
|             | Not Derroll  | GN - General Education | 000          |     | DAR         | Estimated Study Away Credit |   | 202020 - Spring 2020 |                     | 21992  | C INC.    |
| 10          | (nerfteren ) | GN - General Education | 000          |     | DAR         | Estimated Dudy Away Credit  |   | 201000-1115500       | a ar m              |        |           |
| """"""      | Ď            |                        | ∭<br>⊂ colli |     | sonsil<br>W |                             |   |                      | IR <sub>NO.</sub> N | 888088 | 8.M<br>Uu |

**TIP**: Save frequently to ensure your grades are officially recorded.

You will receive a confirmation email the following morning that will list all of the grades you entered and any outstanding grades. If you notice any errors or missing grades you can go back into the system and make updates until grades have been finalized (Rolled to academic history).